# FaceOS 人人智能

## 人人门禁小程序

人人智能

2018年11月21日

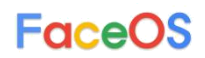

#### 一、注册用户

(1) 微信搜索"人人门禁"微信小程序:

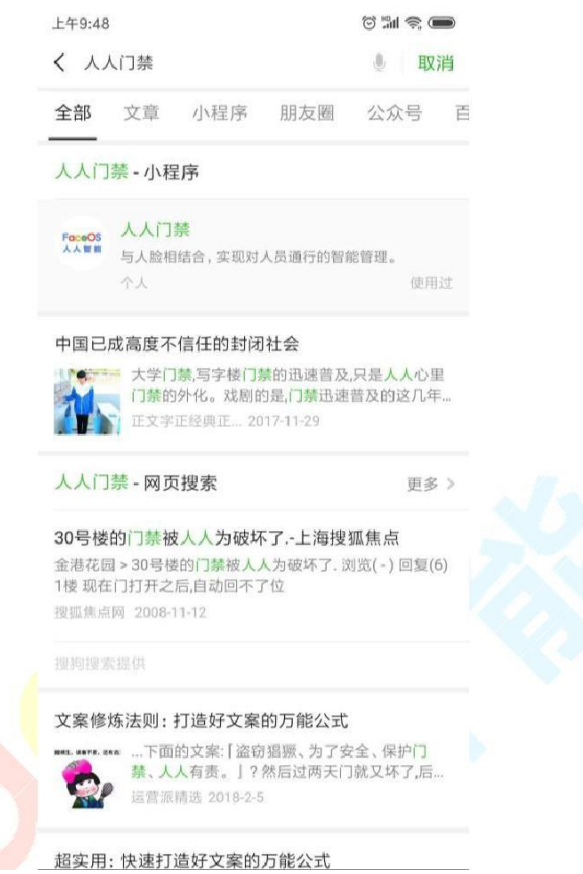

(2) 首次使用需要进行注册,注册的关键信息是手机号,而注册的整个步骤分为四步,如下图所示:

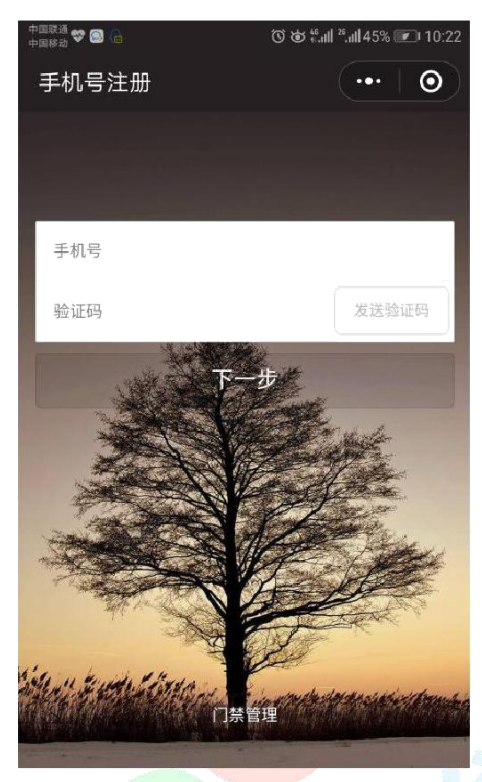

第一步先是填写手机号,并需要通过短信验证码进行验证,验证失败会有 相应的提示,通过请点击下一步:

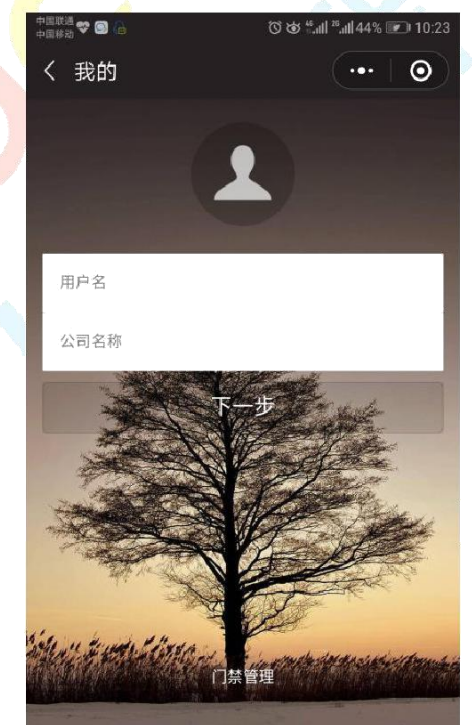

在这个页面中需要加入个人的信息,包括头像、用户名、公司名称,其中 头像须为本人清晰头像,若完善的信息不符合要求,则会有相应的提示。点击 下一步。

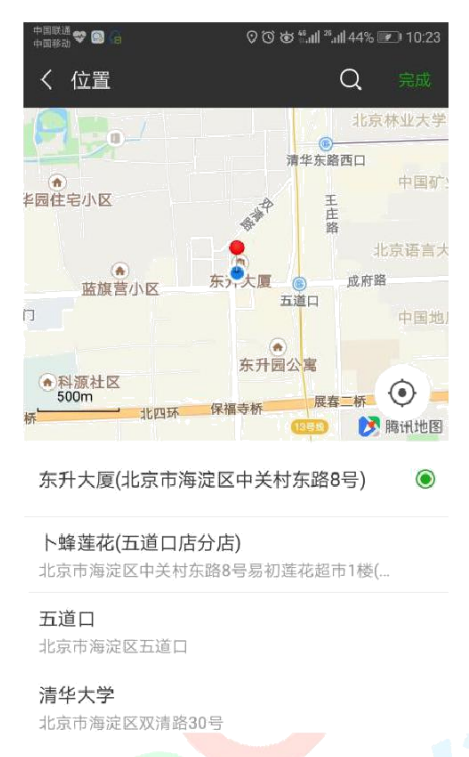

用户还需要完善一个位置信息以供之后的服务,选择地址后点击"完成",会进入注册成功界面,如下图所示:

| ••••• WeChat? | 9:50                 | 97%     |
|---------------|----------------------|---------|
|               | <b>∩</b> ∰           | •••   0 |
|               |                      |         |
|               |                      |         |
|               |                      |         |
|               | $\checkmark$         |         |
|               |                      |         |
|               | t nact th            |         |
|               | Ceremitation         |         |
|               | 欢迎使用门禁管理             |         |
| W             | eb端用户名为*******       | 19      |
|               | 初始密码为123456          |         |
|               | NUMBER STATE CONTROL |         |
|               | 开始使用                 |         |

#### 二、设备管理

(1) 设备主页

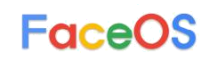

| ••••• WeChat? | 9:53      |    | 97% 💼    |  |
|---------------|-----------|----|----------|--|
|               | 设备        |    | •••   •• |  |
|               | ④ 新増      |    |          |  |
|               |           |    |          |  |
|               |           |    |          |  |
|               | 新王语名      |    |          |  |
|               | E/GXE:    |    |          |  |
|               |           |    |          |  |
|               |           |    |          |  |
|               |           |    |          |  |
|               |           |    |          |  |
|               |           |    |          |  |
|               |           |    |          |  |
|               |           |    |          |  |
|               |           |    |          |  |
|               |           |    |          |  |
|               | A         | 10 |          |  |
|               | <b>10</b> |    | *        |  |

(2) 如要添加设备可点击屏幕上方栏<mark>新增,点</mark>击后会进入一个设备信息表单, 如下图所示:

| 上午9:56    |               | ố 111 ș 🗩                          |
|-----------|---------------|------------------------------------|
| く 门禁      |               | ••• •                              |
|           |               |                                    |
| 设备名称      | 最好与详细地址相关     | 联                                  |
| 详细地址      |               |                                    |
| 激活码       |               |                                    |
| 网络类型      | 有线网络          | < 无线网络                             |
| wifi名称    | FaceOS_RenRen | <b></b>                            |
| 安全类型      | WPA-PSK       |                                    |
| wifi密码    | •••••         | •                                  |
| 确认密码      | •••••         |                                    |
| - Th      | 确以            | Le .                               |
| Star Fred |               | er<br>Andred and set of the sector |
|           | 门禁管理          | VCanaala                           |
|           |               | veonsole                           |

表单中的每一项都为必填项。其中,激活码为 16 位数字与字母的组合, wifi 名称 内容可点击右边的图标自动填充当前 wifi 名称,若某项未填写就点击确认会发

出相应的提示并无法添加。填写完成后点击"确认"出现二维码界面,使用设备 扫描该二维码,扫描成功后即可成功添加该设备。

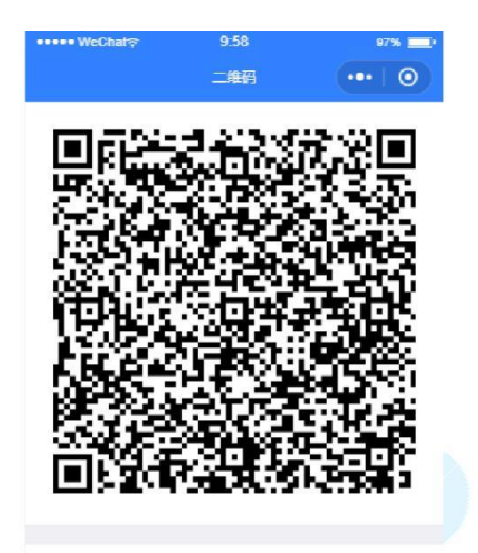

请将生成的二维码对准设备扫描处

|      | 返回首页 |  |  |
|------|------|--|--|
|      |      |  |  |
| 的思而, |      |  |  |

下图是添加多个设备之后的界面:

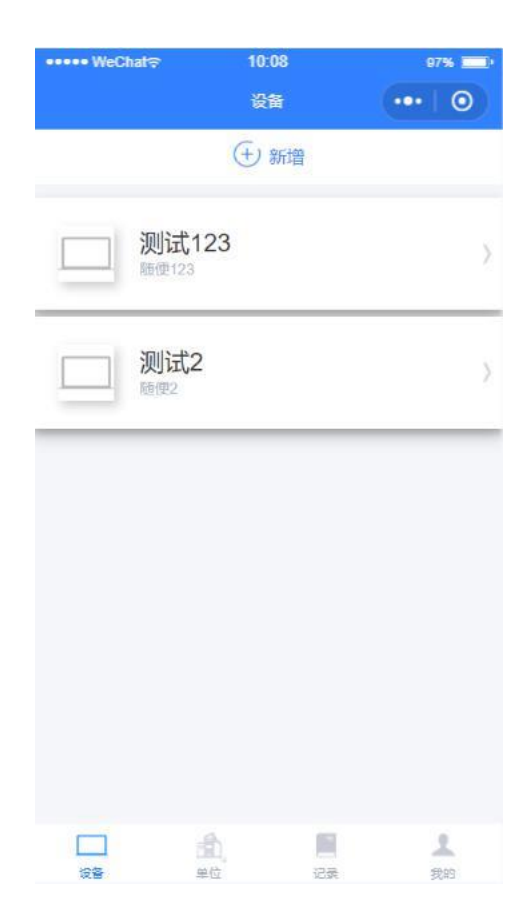

(3) 拖动手指左滑某一个设备会出现配置 wifi 和删除设备的按钮, 配置 wifi 可 等待后续完善后方可正常使用, 点击删除会弹出提示框, 确认后则删除该设 备, 如下图所示:

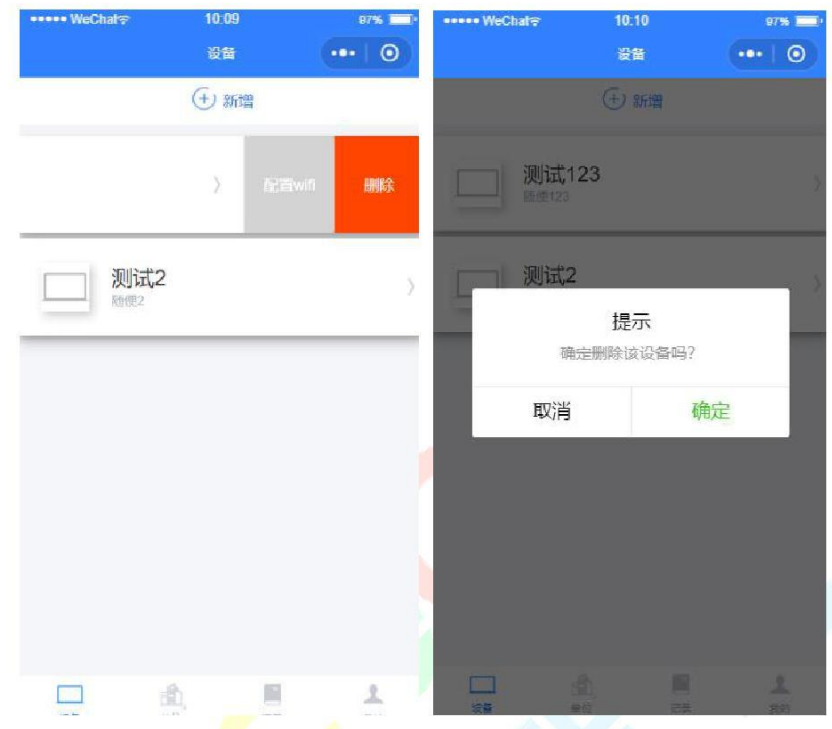

(4) 点击某一设备可修改查看设备信息以及控制设备的软件版本和门的开启状态

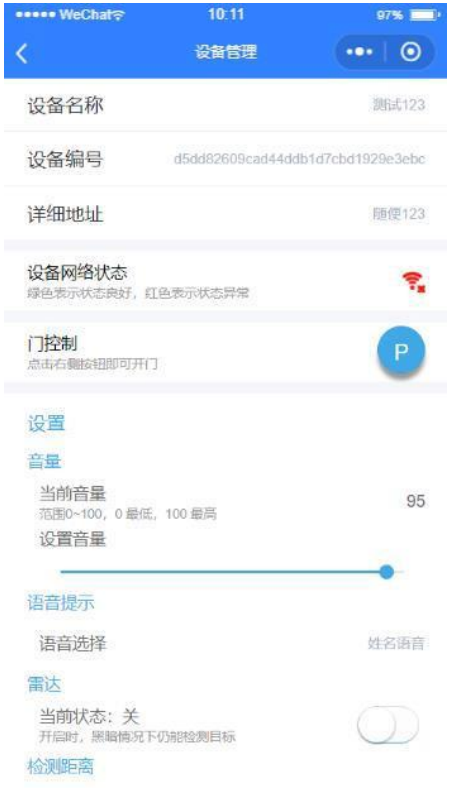

该界面的顶部是设备的基本信息,点击可进入修改页面进行修改,基本信息之下的 信息部分是设备参数以及状态信息,可以直接在当前页面修改,修改信息的页

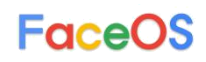

面如下图所示:

| 东升               | 大厦四层门                                   | 禁设备                                |                                        | 保存                            |   |
|------------------|-----------------------------------------|------------------------------------|----------------------------------------|-------------------------------|---|
|                  |                                         |                                    |                                        |                               |   |
|                  |                                         |                                    |                                        |                               |   |
|                  |                                         |                                    |                                        |                               |   |
| 88               | <b>II</b> Q                             | © (1)                              | O 75                                   | ~                             |   |
| 88               | Ⅲ Q                                     | © ↔<br>ABC                         | ① 元后 <sup>*</sup><br>11.11<br>3<br>DEF | ~                             | R |
| · ·              | 1<br>分词<br>4<br>GHI                     | © ⊈<br><u>ABC</u><br>5<br>JKL      | O THE<br>DEF                           | <ul><li></li><li>満空</li></ul> | B |
| ;<br>;<br>?<br>! | Ⅲ Q<br>1<br>分词<br>4<br>GHI<br>7<br>PORS | © <<br>ABC<br>5<br>JKL<br>8<br>TUV | O REAL<br>3<br>DEF<br>MNO<br>9<br>WXYZ | ~<br>清空<br>0                  | Þ |

## 三、公司管理

(1) 首页

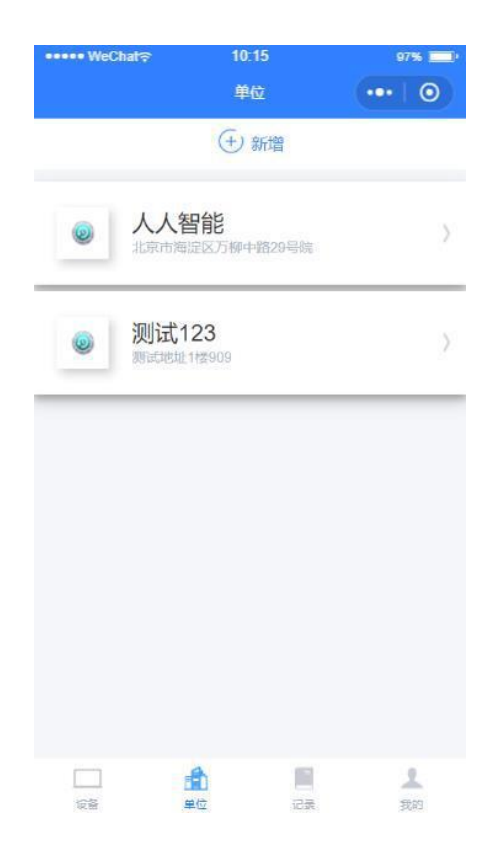

(2)点击屏幕上方的"新增公司"可进入添加公司界面,添加公司时需要给该公司分配设备 权限,该公司下的子管理员就能够在添加该公司普通员工时拥有这些设备权限的分配权。

| ····• WeChat≎ | 10:23<br>门禁 | 97% |  |
|---------------|-------------|-----|--|
|               | đ.          |     |  |
| 单位名称          |             |     |  |
| 详细地址          |             |     |  |
| 设备名称          |             |     |  |
|               | 确认          |     |  |
|               |             |     |  |
|               |             |     |  |
|               |             |     |  |
|               |             |     |  |
|               | 添加单位        |     |  |
|               |             |     |  |

(3)添加公司需要完善三个信息,公司 logo、公司名称、详细地址,其中公司 logo 是可选的,其他是必填项,确认后可完成添加。

(4) 删除公司的操作和设备类似,在此就不说明了。

(5) 点击某一公司,可查看相关信息、修改信息以及添加人员

|        | 🗇 🗢 In. 🖯 🕸    |
|--------|----------------|
| く公司信息  | ••• 0          |
| 公司logo | FaceOS<br>人人智能 |
| 公司名称   | faceos         |
| 详细地址   | 东神大厦           |
| 管理人员   | <b>0</b> ,     |
| 普通员工   | ٨٥             |
|        |                |
| 新增人员   |                |

(6) 点击"公司 logo"栏可更换公司 logo,其余的公司信息修改与设备类似

(7) 点击屏幕下方的"新增人员"可为该公司添加旗下员工,添加界面如下

| <ul> <li>「月焼</li> <li>①</li> <li>①</li> <li>○</li> <li>●</li> <li>●</li></ul> |
|----------------------------------------------------------------------------------------------------|
| <ul> <li>人员名称</li> <li>昇机弓</li> <li>設置合称</li> <li>() 管理员工</li> <li>() 管理员工</li> <li>() 管理员工</li> </ul>                                                                                                    |
| 人员名称         手机弓         设备名称         ② 普通页I ○ 管理员II         確认                                                                                                    |
| 人员名称<br>手们号<br>図書名称<br>● 普通员工 ● 管理员工<br>信认                                                                                                    |
| 手机弓<br>図番名際<br>② 普通员工 ○ 管理员工<br>違认                                                                                                    |
| ○ 普通页工 ○ 管理页工<br>確认                                                                                                    |
| ✓ 普通员工 管理员工<br>输认                                                                                                    |
| 编认                                                                                                    |
|                                                                                                    |
|                                                                                                    |
|                                                                                                    |
|                                                                                                    |
|                                                                                                    |
|                                                                                                    |
|                                                                                                    |
| 添加人员                                                                                                    |
|                                                                                                    |

(8) 添加人员所需要完善的信息有人员头像、名称、手机号、设备名称;其中设备是指之前已 添加的所有设备,点击"设备名称"可出现弹框来供选择,即分配设备权限,如下图所示:

| く 门禁                                                                                                    | 0  |
|----------------------------------------------------------------------------------------------------|----|
|                                                                                                    |    |
| 人员名称                                                                                                    |    |
| 手机号                                                                                                    |    |
| 设备名称                                                                                                    |    |
| 设备选                                                                                                    | 择  |
| 设备6 设备7                                                                                                    |    |
| 东升大厦四层门禁设备                                                                                                    | ŝ  |
| 取消                                                                                                    | 确定 |
| The second second second second second second second second second second second second second second second se | -# |
|                                                                                                    |    |
|                                                                                                    |    |
|                                                                                                    |    |
|                                                                                                    |    |

(9) 人员添加成功后会在公司信息下显示,除了添加,其也有删除、修改的功能。删除功能操

作也是左滑。

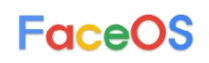

| 中午12:07 | <sup>(</sup> 전 개 종 🗩 |  |
|---------|----------------------|--|
| く公司信息   | ()                   |  |
| 公司logo  | FaceOS<br>人人智能       |  |
| 公司名称    | faceos               |  |
| 详细地址    | 东神大厦                 |  |
| 管理人员    | 人0                   |  |
| 普通员工    | 9人                   |  |
| 🧝 9号    | >                    |  |
| 🧝 8号    | >                    |  |
| 💂 7号    | >                    |  |
| 🕵 6号    | >                    |  |
| 🧕 5号    | >                    |  |
| 🧟 4号    | >                    |  |
| 🧟 3号    | >                    |  |
| 👮 2号    | >                    |  |
|         | 新增人员                 |  |

(10) 点击某一人员可查看人员信息, 信息内容如下图所

示:

| <br>中午12:07                        | 원 🗇 🔊 💭     |
|------------------------------------|-------------|
| く门禁                                | ••• •       |
| 人员头像                               | 2           |
| 姓名                                 | 7푝          |
| 手机号                                | 18401610488 |
| 点此修改授权                             |             |
| 授权设备                               |             |
| <b>设备6</b><br>详细地址6                | 在线          |
| 东升大厦四层门禁设备<br><sub>五道口东升大厦四层</sub> | 在线          |

(11) 人员的基本信息修改与公司的基本信息修改操作相同。当需要修改该人所能通行设备权限时,请点击"点此修改授权",之后会出现设备选择弹框,弹框的内容为添加过的所有设

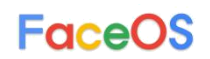

备,选择相应设备并确认后则修改完成:

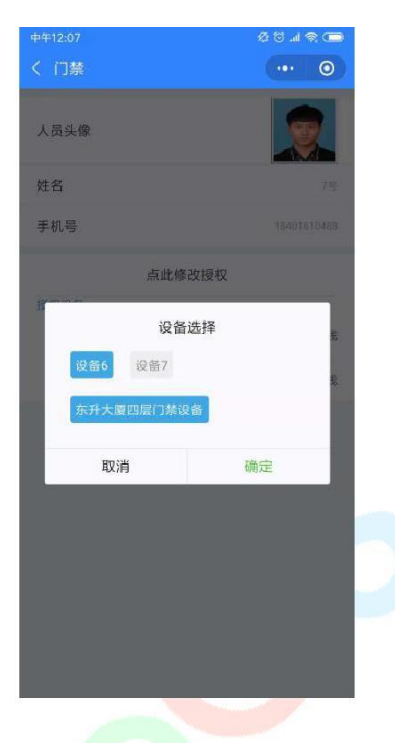

(12)当某一公司下人员人数足够多,滑动屏幕时再屏幕的上方会出现搜索功能按钮,并 会停留 2 秒,点击可进入搜<mark>索页面</mark>:

| 中午12:07 | 8 © 11 🗟 💭 |
|---------|------------|
| く 公司信息  | ••• •      |
| Q搜索     | 入员         |
| 详细地址    | 东种大厦       |
| 管理人员    | ٨٥         |
| 普通员工    | 9A         |
| 🧝 9号    | )          |
| 👮 8号    | >          |
| 2号      | >          |
| 💂 6号    | >          |
| 🧝 5号    | >          |
| 2 4号    | >          |
| ■ 3号    | >          |
| 🧕 2号    | >          |
| 🤦 1号    | >          |
| 新增      | 人员         |

(13) 输入姓名或者关键字会匹配相应结果

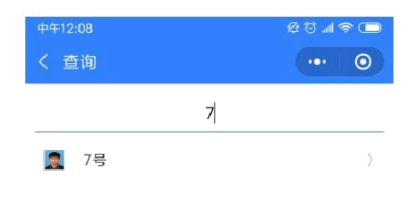

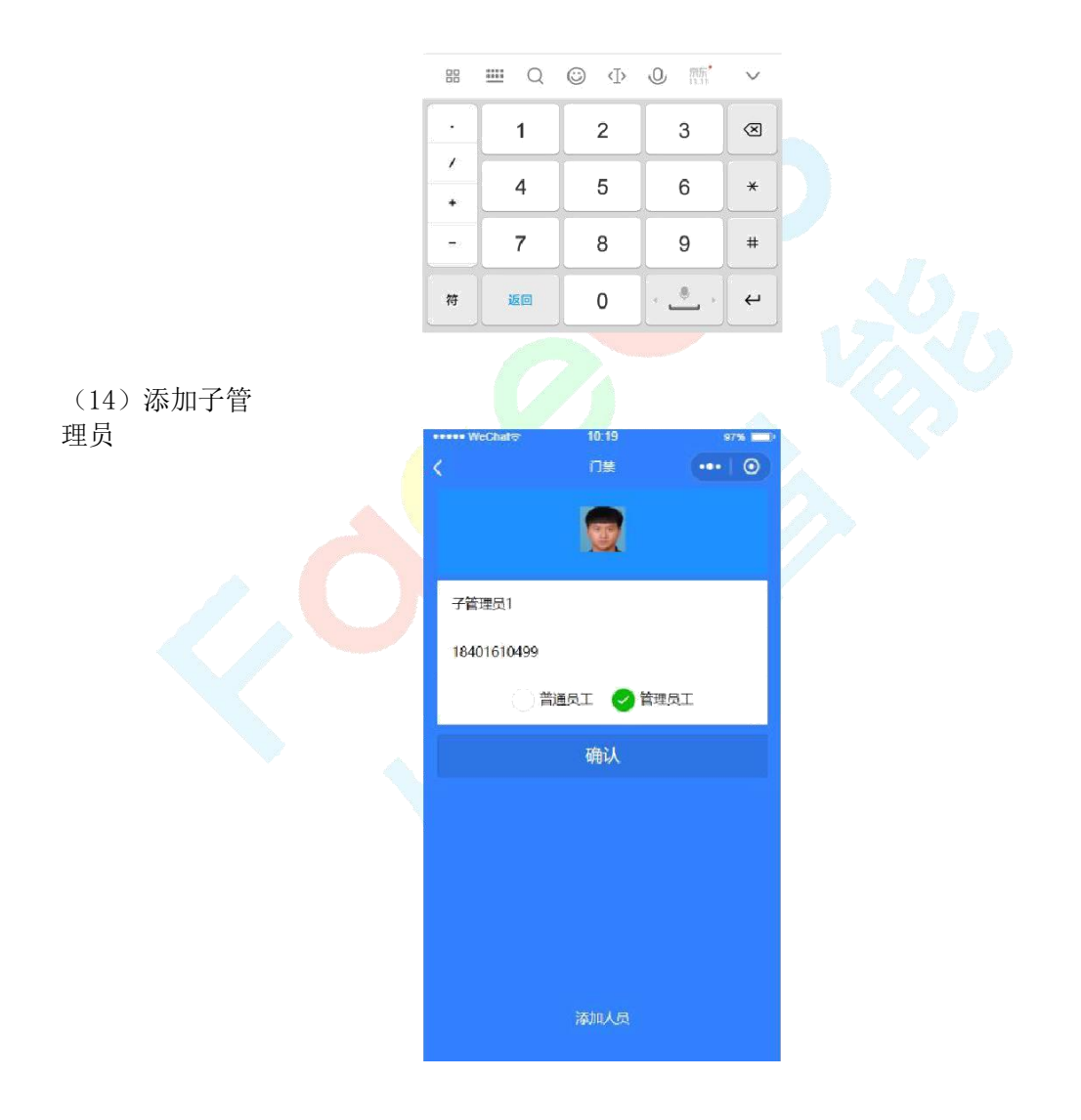

添加子管理员需要进行二次确认,确认完后需要分享给目标用户微信,对方输入相对应的 手机号并完成验证即可完成子管理员的添加。需要注意的是,子管理员手机号不能重复, 否则会有相应提示。

## 四、通行记录

(1) 查看通行记录

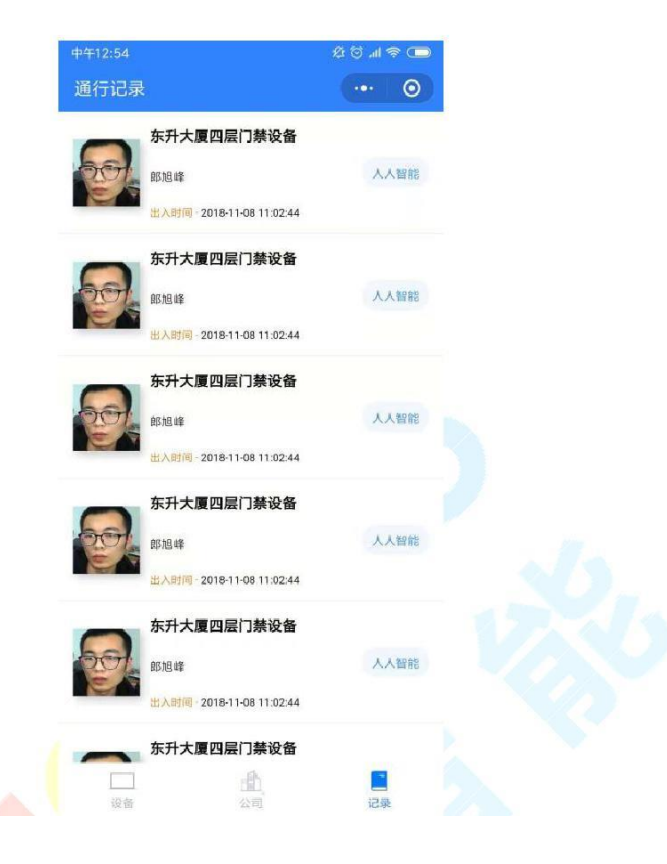

(2)当通行记录过多时,滑动屏幕会出现屏幕上方会出现搜索栏,如下图所示:

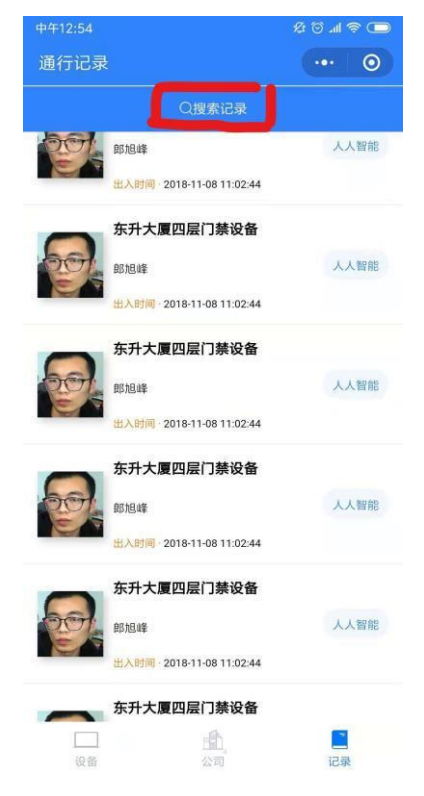

(3) 点击"搜索记录"按钮后会进入搜索界面,搜索结果是根据时间来得到的,当没有结果匹 配时效果如下图:

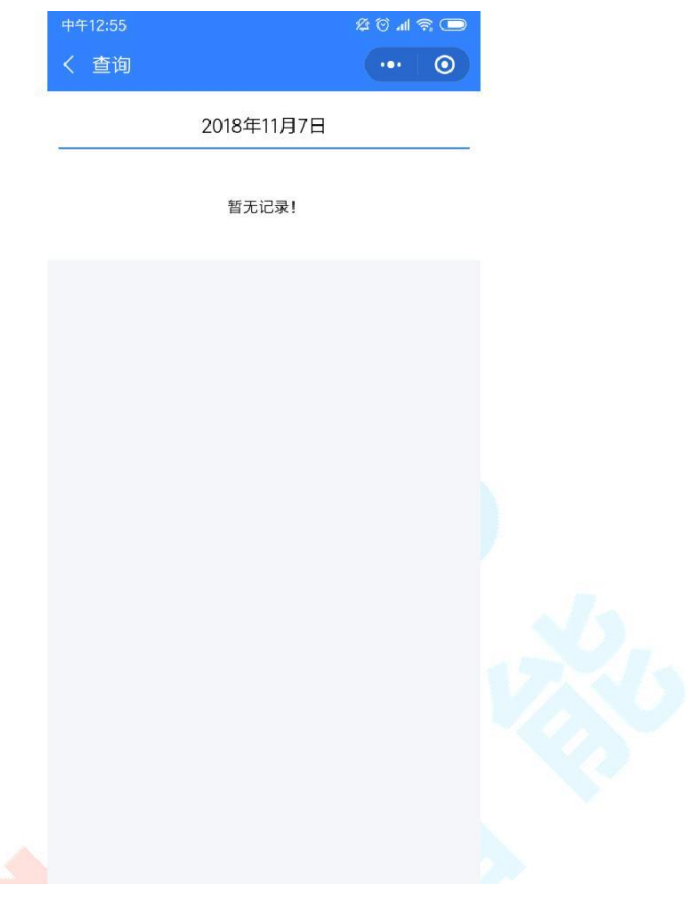

(4) 有结果匹配时,效果如下图:

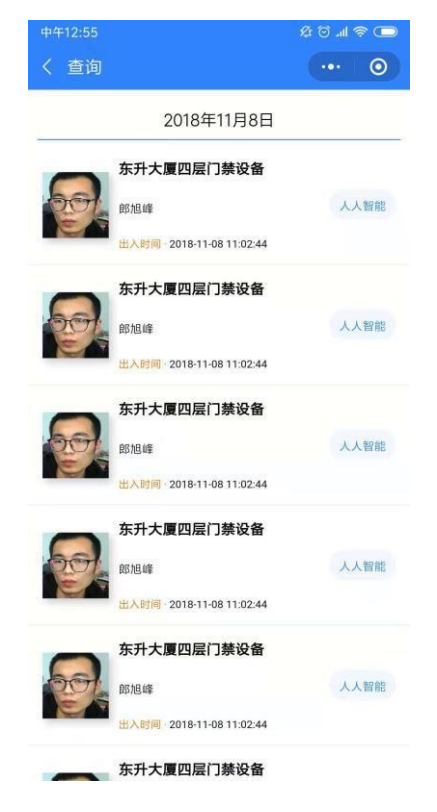

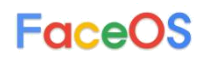

### 五、个人信息

(1) 点击'我的',可查看当前用户个人信息

| ••••• WeChat중                        | 10:31<br>门禁      | 97%                |  |
|--------------------------------------|------------------|--------------------|--|
| <ul> <li>人人</li> <li>北京市路</li> </ul> | 智能<br>新定区万柳中路29号 | ÷.                 |  |
| 小郭                                   |                  |                    |  |
| 用户身份                                 |                  | 主管理员               |  |
| 手机号                                  |                  | 18401610488        |  |
|                                      |                  |                    |  |
| 仮盤                                   | 100 E            | ■ <u>▲</u><br>武 実知 |  |

(2) 右滑用户名栏,例如上图的"小郭",可出现注销功能

| ••••• WeChat≎ | 10:32<br>门禁                | 97%         |
|---------------|----------------------------|-------------|
|               | <b>人智能</b><br>5海旋区万柳中路29号院 | E           |
| 19            | ß                          | 注销          |
| 用户身份          |                            | 主管理员        |
| 手机号           |                            | 18401610488 |
|               |                            |             |
|               |                            |             |
|               |                            |             |
|               |                            |             |
|               |                            |             |
|               |                            |             |
| <br>128       |                            | 2           |

注销后下次进入需要重新输入手机号以及验证码验证方可恢复原用户,故不推荐随意注销。 当想恢复之前用户时,会让你选择相应的用户,如下图所示。